# La question type « échelle »

• Elle permet de demander un avis plus nuancé que oui / non en proposant de choisir un point dans une échelle (réglable de 0 à 10)

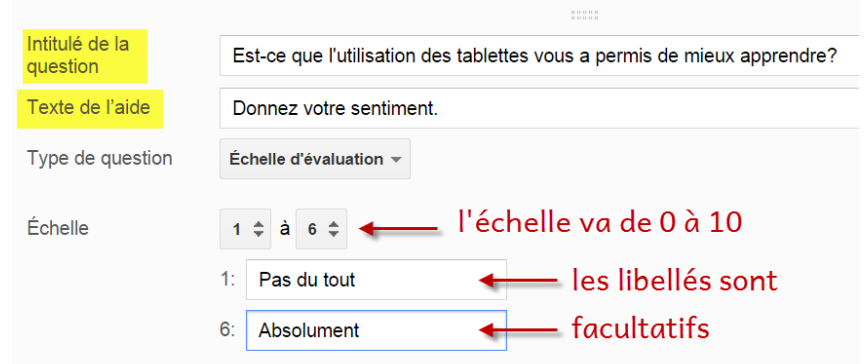

Est-ce que l'utilisation des tablettes vous a permis de mieux apprendre?

Donnez votre sentiment.

|             | 1          | 2          | 3          | 4          | 5          | 6          |            |
|-------------|------------|------------|------------|------------|------------|------------|------------|
| Pas du tout | $\bigcirc$ | $\bigcirc$ | $\bigcirc$ | $\bigcirc$ | $\bigcirc$ | $\bigcirc$ | Absolument |

## Date et heure

· Ces questions permettent de demander une date, une heure ou une durée

| Quelle est la date de naissance de Victor Hugo? | Intitulé de la                                           |
|-------------------------------------------------|----------------------------------------------------------|
| Ce siècle avait 2 ans                           | question Quelle est la date de naissance de Victor Hugo? |
| jj.mm.aaaa 🗘 🔻                                  | Texte de l'aide Ce siècle avait 2 ans                    |
| avril 2015 • On peut taper la                   | Type de question Date 👻                                  |
| lun. mar. mer. jeu. ven. sam. dim.              | ✓ Inclure l'année                                        |
| 30 31 1 2 3 4 5 réponse ou la choisir           |                                                          |
| 6 7 8 9 10 11 12                                | Inclure l'heure                                          |
| 13 14 15 16 17 18 19 dans un calendrier.        |                                                          |
| 20 21 22 23 24 25 26                            |                                                          |
| 27 28 29 30 1 2 3                               | jour v mois v 2015 v 🗊                                   |

Note : il n'est pas nécessaire de créer une question pour enregistrer la date / l'heure où le formulaire a été rempli. Ces données sont automatiquement enregistrées.

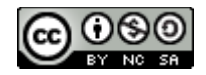

## La grille

• Permet de regrouper des questions similaires dans une grille

| Intitulé de la<br>question |                        | valuer votre séjour             |   |  |  |
|----------------------------|------------------------|---------------------------------|---|--|--|
| Texte de l'aide            |                        |                                 |   |  |  |
| Type de question           | e de question Grille - |                                 |   |  |  |
| Libellé de la ligne 1      |                        | Confort                         | × |  |  |
| Libellé de la ligne 2      |                        | Equipement                      | × |  |  |
| Libellé de la ligne 3      |                        | Repas                           | × |  |  |
| Libellé de la ligne 4      |                        | Cliquez pour ajouter une ligne. |   |  |  |
| Libellé de la colonne<br>1 |                        | Médiocre                        | × |  |  |
| Libellé de la colonne<br>2 |                        | Moyen                           | × |  |  |

# Kediocre Moyen Bon Excellent Confort Image: Image: I

## Insérer un saut de page

 Contrairement à l'en-tête de section, purement formel, le saut de page permet de séparer physiquement des pages. On passe d'une page à l'autre suivante en cliquant sur le bouton adéquat :

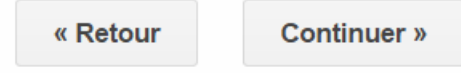

Il est même possible de créer des parcours différenciés en utilisant l'option

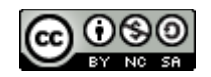

### Mise en page

 On peut choisir des thèmes pour habiller son formulaire, il suffit de cliquer sur Changer de thème, de choisir un thème et de cliquer sur Modifier les questions pour revenir au mode édition

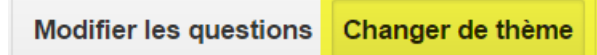

• Il est possible de modifier un thème en cliquant sur « Personnaliser »

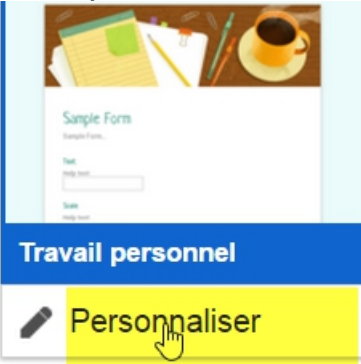

• On peut changer l'ordre des questions par glisser / déposer

| Combien de                             | e réponses possibles à une question type cases à cocher ?          |
|----------------------------------------|--------------------------------------------------------------------|
| Une seul                               | e                                                                  |
| <ul><li>Une c</li><li>Obliga</li></ul> | Combien de réponses possibles à une question type cases à cocher ? |
| 🗌 Je ne д                              |                                                                    |
| এন্ট্রু<br>এন্ট্রু                     | Obligateirement plusieure                                          |
| Combier                                |                                                                    |
| Bouton rc                              |                                                                    |
| 🔵 Une                                  |                                                                    |

- Pour insérer une nouvelle question après une autre question à l'intérieur du formulaire (Le bouton *Ajouter un élément*, n'est disponible qu'en fin de page) :
  - cliquer sur une question pour l'ouvrir
  - Menu / Insertion / Choisir l'item désiré
- On peut mettre des liens web, pratiquement partout, à l'exception du titre du formulaire (pratique pour donner accès à des informations supplémentaires, à des dictionnaires ou pour poser des questions sur une page web, ...
- On peut insérer n'importe où, une en-tête de section qui peut être utilisée pour donner des explications, décrire une image, une vidéo, etc.

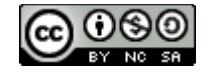

Google Forms : les formulaires (deuxième partie)

## Paramètres du formulaire

- Paramètres du formulaire
  - Connexion à eduge.ch obligatoire pour afficher ce formulaire
  - Récupérer automatiquement le nom d'utilisateur eduge.ch du participant
  - Afficher la barre de progression en bas des pages de formulaire
  - N'autoriser qu'une seule réponse par personne (connexion requise) ??
  - Trier les questions en mode aléatoire 🕐
  - Les deux premières options ne sont pas disponibles sur un compte Gmail privé
    - Il suffit de ne pas cocher la première pour permettre l'accès à des personnes sans adresse eduge.ch ;
    - Pour récupérer le nom de la personne, il faut que le premier paramètre soit également coché.
  - « N'autoriser qu'une seule réponse par personne » peut poser problème en cas d'envoi prématuré et erroné des réponses et à cause d'un bug (Taper 2x *Enter*, dans une question envoie les réponses du questionnaire!)
  - Trier les questions en mode aléatoire permet de mélanger, par page, les questions => :
    - très pratique en salle d'info
    - ne convient pas si l'ordre des questions importe
    - ne convient pas si on utilisé l'option « Ouvrir une page en fonction de la réponse »

**Ne pas confondre** « Trier les questions en mode aléatoire » qui opère au niveau du questionnaire avec « Trier les options en mode aléatoire » qui opère au niveau des réponses d'une question.

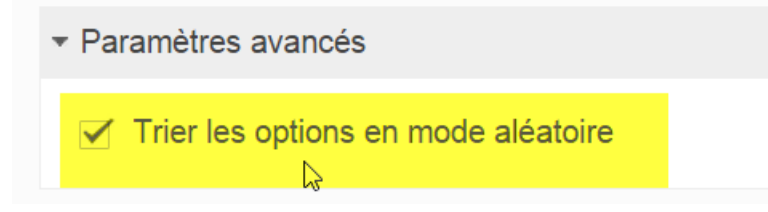

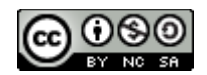

Google Forms : les formulaires (deuxième partie)

- A tout moment on peut
  - Afficher le formulaire (tel qu'il sera disponible une fois créé)
  - Afficher les réponses

| 0 | Changer de thè   | <mark>ne</mark> (d'apparence) |                                   |  |  |  |  |
|---|------------------|-------------------------------|-----------------------------------|--|--|--|--|
|   | Changer de thème | 🗄 Afficher les réponses       | S Afficher le formulaire en ligne |  |  |  |  |

- Pour donner l'accès au formulaire il faut cliquer sur
- Une fenêtre qui s'ouvre,
  - on obtient un lien de partage que l'on peut également envoyer par mail
  - il est possible d'intégrer le formulaire dans une page web
  - il est même possible de l'intégrer dans un mail (au lieu de ne donner que le lien)

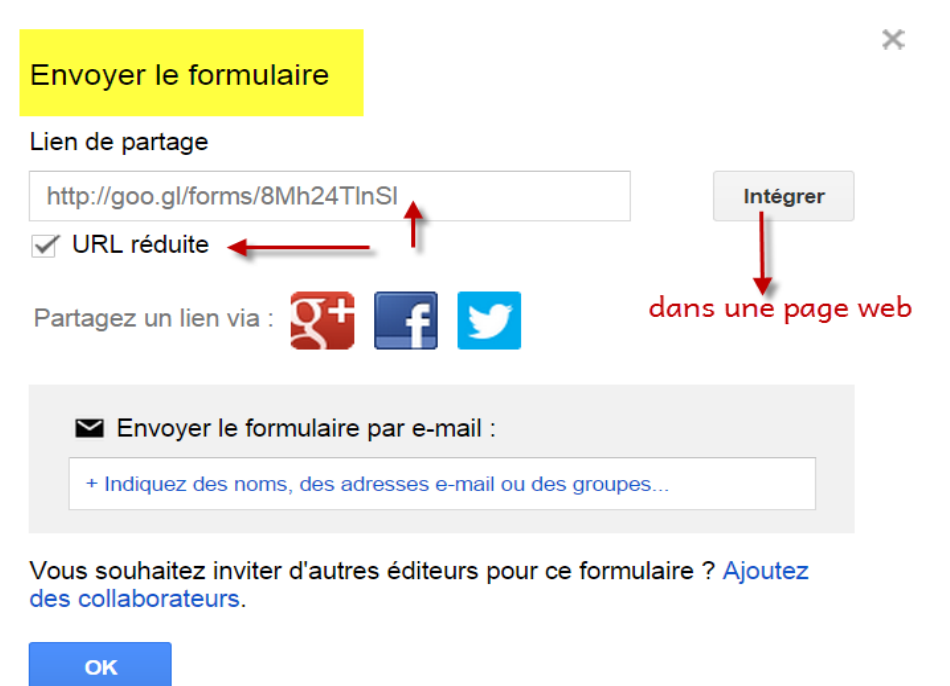

Attention : ajouter des collaborateurs donne le droit de modifier le questionnaire. Envoyer le formulaire permet uniquement d'y répondre !

5/5

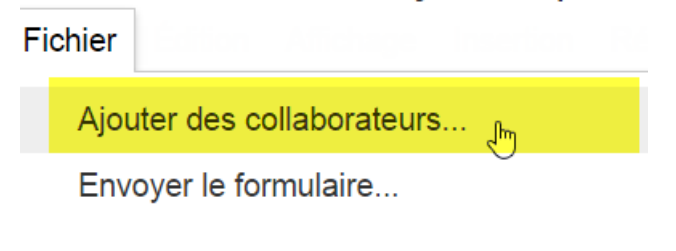

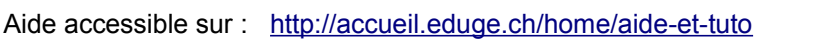

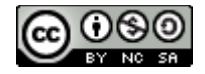

Envoyer le formulaire